## PDF檔案文字轉曲線(轉外框)解決方法: 1.工具>頁面>背景>新增背景

| (        | 工具 注釋 共用 |
|----------|----------|
|          |          |
| • 頁      | 面        |
| Ì        | 旋轉       |
| ۵        | 刪除       |
| <u>ک</u> | 擷取       |
| <u>r</u> | 取代       |
| ł,       | 裁切       |
|          | 分割文件     |
| 插入了      | 夏面 ————— |
| ك        | 從檔案插入    |
| ٨        | 更多插入選項 🔹 |
| 編輯頁      | 頁面設計     |
|          | 頁首和頁尾 ▼  |
|          | 背景       |
|          | 新增背景(A)  |
|          | 更新(U)    |
|          | 移除(R)    |

## PDF檔案文字轉曲線(轉外框)解決方法: 2.透明度改為「0%」>確定

| 新増背景                                                                                                  | × |
|----------------------------------------------------------------------------------------------------|---|
| 儲存的設定( <u>S</u> ): [自訂-未儲存] ~ 删除(D) 儲存設定( <u>V</u> ) 頁面範圍選項(G)                                        |   |
| · 來源 · 從色彩(L) · 從色彩(L) · 〈沒有選定來源檔案> · 瀏覽(W) · /1                                                      |   |
| 頁碼(U): 1 ♀ 絕對比例(B): 0% ♀                                                                              |   |
| 外觀       旋轉①:     0° •       不透明度():     0% •       ✓相對目標頁面的比例(K)     100% •       外觀選項(P)     100% • |   |
| 位置<br>垂直距離(V): 0 Q 公厘 V 從(R) 中心 V                                                                     |   |
| 水平距離(Z): 0 ▲ 公厘 ✓ 從(R) 中心 ✓                                                                           |   |
| 說明( <u>H</u> )                                                                                        |   |

# PDF檔案文字轉曲線(轉外框)解決方法: 3.工具>列印作品>平面化工具預覽

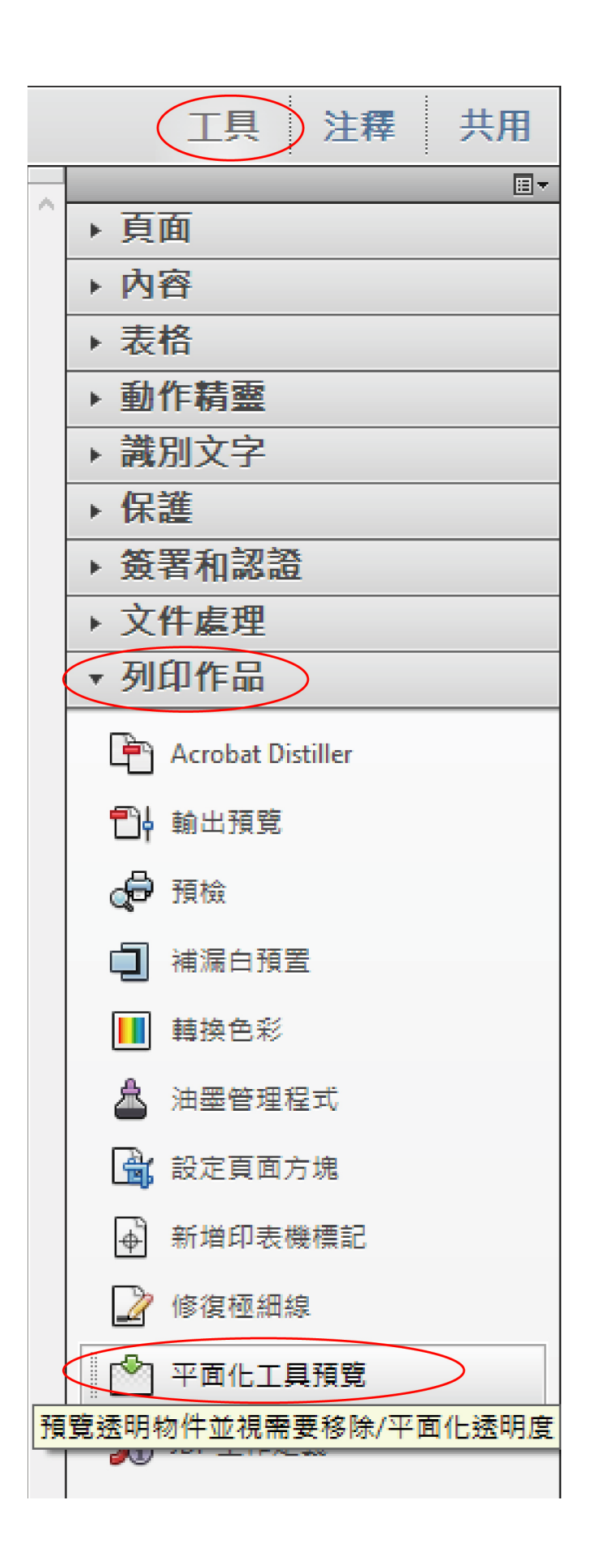

# PDF檔案文字轉曲線(轉外框)解決方法: 4.「點陣 / 向量平衡」調整為100;「線 係圖和文字解析度」調整為1200ppi;「 漸層和網格解析度」調整為300ppi;勾 選「轉換所有文字為輪廓」、「轉換所有 描邊為輪廓」> 套用。

| 平面化工具預覧                             | x                   |
|-------------------------------------|---------------------|
| 五路·孙宁                               |                     |
|                                     |                     |
| 重新整理(E) 螢光標示(H) 無(色彩預覽) ~           |                     |
|                                     |                     |
| 透明度平面化預置選項                          |                     |
| 預置: 自訂 🗸                            |                     |
|                                     |                     |
| 重設( <u>R</u> ) 儲存( <u>S</u> ) 删除(D) |                     |
| 點陣 / 向量平衡(R):                       |                     |
| 100                                 |                     |
|                                     |                     |
|                                     |                     |
| 線條圖和文字解析度(L): 1200 V ppi            |                     |
| 漸曆和網格解析度( <u>G</u> ): 300 -> ppi    |                     |
| ☑ 轉換所有文字為輪廓①                        |                     |
|                                     |                     |
|                                     |                     |
| □ 保留蟲印(P)                           |                     |
|                                     |                     |
| 確定 取消                               |                     |
| 王王·朱何45年四帝语众友 Là                    | 多貞文件時,選擇   文件中的所有負  |
| 員山等級的透明度混合巴隊                        | 1                   |
| 色域: 無 變更                            |                     |
|                                     | - 安田至 PDF           |
| ─平面化產生之影像的壓縮設定:                     |                     |
| 単色: CCITT Group 4 →                 | ○目前頁面(U)            |
| <b>拉陸· 7ID</b> 、                    | ○頁面範圍(A): 從: 1 至: 1 |
|                                     |                     |
| 彩色: JPEG 🗸 品質: 中等 🗸                 | ▲ 套用                |
|                                     |                     |

| Adobe Acrobat  |           |
|----------------|-----------|
| 此作業無法復原。您要繼續嗎? |           |
| □ 不再顯示此訊息(N)   | 是(Y) 否(N) |

#### PDF檔案文字轉曲線(轉外框)解決方法: 5.轉換後再做確認並檢查。

x

平面化工具預覽

| 重新整理(E) 螢光標示(H) 無 (色彩預覽) ∨                          |  |
|-----------------------------------------------------|--|
| 重新整理(L) 萤光標示(H) 無(巴彩損莧) ~                           |  |
|                                                     |  |
| 透明度平面化預置選項                                          |  |
| 預置: 自訂 ~                                            |  |
| 重設( <u>R</u> ) 儲存( <u>S</u> ) 删除(D)                 |  |
| 點陣 / 向量平衡( <u>R</u> ):                              |  |
| 100                                                 |  |
| 點陣 向量                                               |  |
| 線條圖和文字解析度(L): 1200 / ppi                            |  |
| 漸層和網格解析度( <u>G</u> ): 300                           |  |
| ☑ 轉換所有文字為輪廓①                                        |  |
| ☑ 轉換所有描邊為輪廓(₭)                                      |  |
| ☑ 剪裁複雜區域(C)                                         |  |
| □保留壘印(2)                                            |  |
| 確定 取消                                               |  |
| 頁面等級的透明度混合色域                                        |  |
| 色城·                                                 |  |
| 套用至 PDF                                             |  |
| 平面化產生之影像的壓縮設定:                                      |  |
| 単色: CCITT Group 4 ∨ ○目前頁面(U)                        |  |
| 灰階:     ZIP     〇頁面範圍(A):     從:     1     至:     1 |  |
| 彩色: JPEG v 品質: 中等 v 套用                              |  |

# PDF檔案文字轉曲線(轉外框)解決方法: 6.檔案>內容。 7.完成的PDF務必要自行逐頁檢查是否有 圖案內容不見或其他錯誤。

| Ż | (件內容 |      |    |      |    |    |      |      |      |   |        |     |   |    | × |
|---|------|------|----|------|----|----|------|------|------|---|--------|-----|---|----|---|
|   | 描述   | 保全   | 字型 | 初始視園 | 自訂 | 進階 |      |      |      |   |        |     |   |    |   |
|   | 此文(  | 件使用的 | 字型 |      |    |    |      |      |      |   |        |     |   |    |   |
|   |      |      |    |      |    |    |      |      |      |   |        |     |   |    |   |
|   |      |      |    |      |    |    |      |      |      |   |        |     |   |    |   |
|   |      |      |    |      |    |    |      |      |      |   |        |     |   |    |   |
|   |      |      |    |      |    |    |      |      |      |   |        |     |   |    |   |
|   |      |      |    |      |    |    |      |      |      |   |        |     |   |    |   |
|   |      |      |    |      |    |    |      |      |      |   |        |     |   |    |   |
|   |      |      |    |      |    |    |      |      |      |   |        |     |   |    |   |
|   |      |      |    |      |    |    |      |      |      |   |        |     |   |    |   |
|   |      |      |    |      |    |    |      |      |      |   |        |     |   |    |   |
|   |      |      |    |      |    |    |      |      |      |   |        |     |   |    |   |
|   |      |      |    |      |    |    | <br> | <br> | <br> |   |        |     |   |    |   |
|   |      |      |    |      |    |    |      |      |      | ( | ر<br>ر | 1 - | - |    |   |
|   |      |      |    |      |    |    |      |      |      |   |        | K   |   | •  |   |
|   |      |      |    |      |    |    |      |      |      |   | J      | 7   |   |    |   |
|   |      |      |    |      |    |    |      |      |      |   |        |     |   |    |   |
|   |      |      |    |      |    |    |      |      |      |   |        |     |   |    |   |
|   | â    | 兌明   |    |      |    |    |      |      |      |   | 確定     |     |   | 取消 |   |